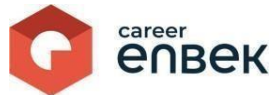

# Career Enbek Ұлттық біліктілік жүйесінің цифрлық платформасында әлеуметтік қызметкердің кәсіптік біліктілігін тану рәсіміне өтінішті қарау жөніндегі нұсқаулық

## Career Enbek-ке кіру

1. Career Enbek -ке кіру үшін <u>https://career.enbek.kz/</u> сілтеме бойынша өту керек және басты беттің жоғарғы оң жақ бұрышындағы түймені *кіру* басыңыз.

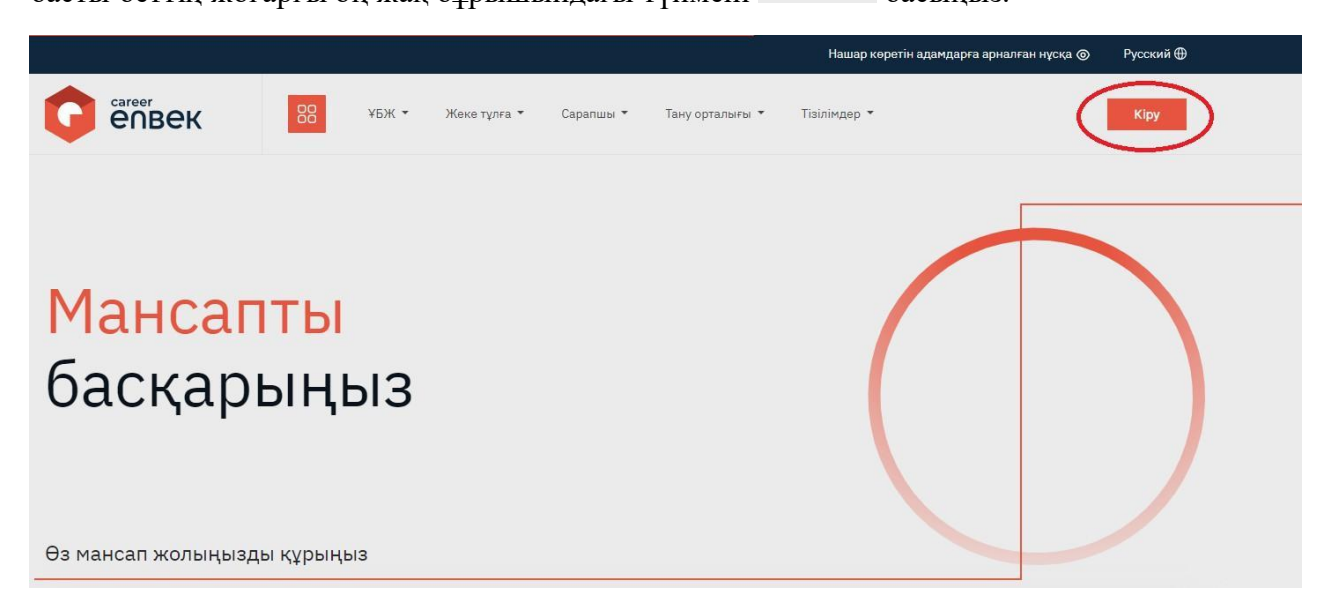

2. Ашылған «Кіру» терезесінде «Етаіl арқылы» кіру әдісін таңдау керек.

| cipy          | құния сөзді           | 50 Ela/Nia i Lamş |
|---------------|-----------------------|-------------------|
| (іруді таңдау | / тіркеу әдісіне бай. | ланысты           |
| email         | 🔿 ұялы те             | елефон            |
| Логин не      | емесе E-mail          |                   |
| Құпия се      | 93                    | 0                 |
|               | Кіру                  |                   |
| немесе әл     | леуметтік желілер     | арқылы кіру       |
| e.gov 💽       | 🖸 🗲 🗉 🤇               | <b>♀ R ⊚</b>      |
| Bo            | йти с помощью QF      | -кода             |
|               |                       | -                 |

3. «Email» арқылы кірген кезде логин мен орнатылған парольді енгізу қажет.

### Әлеуметтік қызметкердің кәсіптік біліктілігін тануға өтінішті қарау

1. Әлеуметтік қызметкерді тану туралы өтінішті қарау үшін "Әлеуметтік қызметкерді тану туралы өтініштер" бөліміне кәсіптік біліктілікті тану орталығының (КБТО) жеке кабинетіне өту қажет.

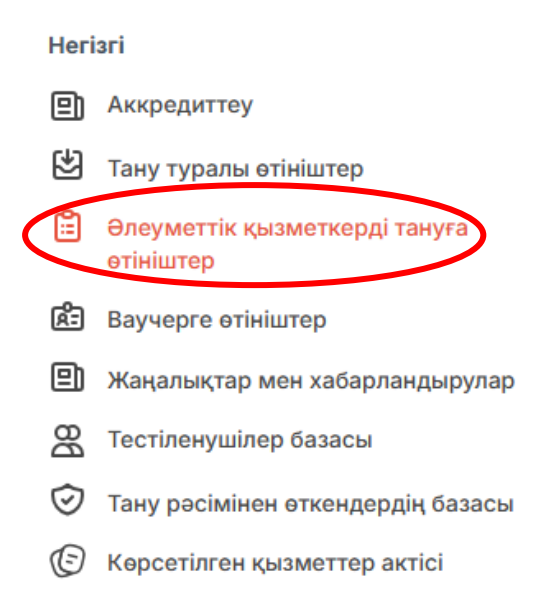

2. Пайда болған тізімде әлеуметтік қызметкерлер тануға берген барлық өтініштер көрсетіледі. Әр өтініште бірегей нөмір бар, сонымен қатар өтініш берушінің аты-жөні, кәсібі және мекен-жайы бар.

#### Тану туралы өтініштер

| ж. № ртініш                           | Карауда     |
|---------------------------------------|-------------|
| 🌚 Жеке көмекші                        |             |
| 💿 Астана қ., Есіл ауданы, Есіл ауданы | Әрекеттер 🔅 |

3. КБТО-ға өтініш келіп түскеннен кейін автоматты түрде "Қарауда" мәртебесі беріледі, содан кейін тексеру үшін "Әрекеттер" және "Қарау" таңдау қажет. Әрі қарай, келіп түскен өтініш бойынша шешім қабылдау үшін "Әрекеттер" батырмасын басу керек, содан кейін құжаттар талаптарға сәйкес келмесе "Бас тарту" немесе егер олар сәйкес келсе "Қабылдау" тармағын таңдау керек, содан кейін өтініш мәртебесі автоматты түрде жаңартылады.

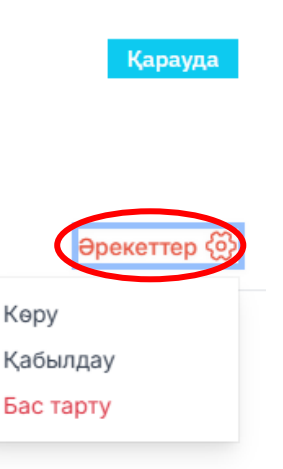

өзгереді.

"Әрекеттер" батырмасын басу арқылы өтінішті "қарау" және "біліктілікті тану туралы шарт жасасу"таңдау қажет.

| Өтінішті қарау                                                    | E |
|-------------------------------------------------------------------|---|
| Өтініш беруші туралы ақпарат                                      |   |
| ТАӘ                                                               |   |
|                                                                   |   |
|                                                                   |   |
| Туған күні                                                        |   |
| Телефон                                                           |   |
| Email                                                             |   |
| Тұрғылықты мекен-жайы                                             |   |
| Кәсіп<br>Жеке кемекші                                             |   |
| Бұлтты сақтау сілтемесі                                           |   |
|                                                                   |   |
| Кәсіптік біліктілікті тану рәсімінен өту ыңғайлы тіл<br>Орчастігі |   |
| Орыстин                                                           |   |
| Құжаттар қабылданды                                               |   |
|                                                                   |   |
| Әрекеттер 💮                                                       |   |
| Көру                                                              |   |
| Біліктілікті тану туралы шарт жасасу                              |   |

# Шарт жасасу

5. Әрі қарай, үміткердің PDF форматында қол қоюы үшін келісімшарт жобасын бекіту қажет.

| Біліктілікті тан      | у туралы шарт жасасу                                                                               | $\times$ |
|-----------------------|----------------------------------------------------------------------------------------------------|----------|
| Келісімшартты э.      | лектронды түрде жасау үшін Сізге келісімшарттың жобасын тіркеп үміткерге қол қою үшін жіберу қажет |          |
| Шарт жобасының ф      | айлы *                                                                                             |          |
|                       | договор.pdf                                                                                        |          |
| Рұқсат етілген файл п | ішімдері: docx, pdf. Максималды өлшемі: 5 MB.                                                      |          |
|                       | Бас тарту Жалғастыру                                                                               | D        |

5.1. Электрондық шартты жүктегеннен кейін "Кандидатқа қол қоюға жіберу" батырмасын басу қажет.

Кәсіптік біліктілікті тану бойынша қызмет көрсетуге арналған электрондық шарт

| Құрылға   | ан күні:           |                       |                   |           |
|-----------|--------------------|-----------------------|-------------------|-----------|
| Бекітілге | ен файлды ауыстыру |                       |                   |           |
| ≡         | 1741092470.pdf     | 1 / 1   - 98% +   🗄 👌 |                   | * 🖶 :     |
|           | 1                  |                       |                   | ▲         |
|           |                    | Бас тарту             | Үміткерге қол қою | ға жіберу |

5.2. Шарт кандидатқа жіберілгеннен кейін "Шарт қол қоюға сәтті жіберілді" деген хабарлама пайда болады және өтінімнің мәртебесі өзгереді: "Кандидаттың қолында".

| Шарт і | қол қоюға сәтті жібе | ерілді.<br> |  |
|--------|----------------------|-------------|--|
|        |                      |             |  |
|        |                      |             |  |
|        |                      |             |  |
|        |                      |             |  |
|        |                      |             |  |
|        |                      |             |  |
|        |                      |             |  |
|        |                      |             |  |

#### Шартқа қол қою

6. Үміткер шартқа қол қойғаннан кейін мәртебесі өзгереді: "КБТО-ның қолында". Әрі қарай, сол өтінімде "Әрекеттер", "Шартты қарау" тармағын таңдап, "Шартқа қол қою"батырмасын басу керек.

| $\left( \right)$ | КБТО қол қоюында |
|------------------|------------------|
|                  |                  |
|                  |                  |
|                  |                  |
|                  | Әрекеттер 💮      |
|                  | Көру             |
|                  | Шартқа қол қою   |

6.1. Пайда болған терезеде электрондық шарт, өтініш берушінің тегі мен аты, сондай-ақ қол қойылған күні мен шарттың мәртебесі шығады: "Қол қойылған". Құжатқа қол қою үшін "Қол қою"батырмасын басу керек.

#### Шартқа қол қою

| Кәсіптік біліктілікті тану бойынша қызмет<br>Құрылған күні<br>— 1741092470 <sub>.</sub> pdf | г көрсетуге арналған электрондық шарт<br>1 / 1   — 71% +   🗄 🔕 | ¥ 🖶 :<br>- |
|---------------------------------------------------------------------------------------------|----------------------------------------------------------------|------------|
| 1                                                                                           |                                                                |            |
| кандидат                                                                                    |                                                                |            |
| Қол қойылды ⊘                                                                               |                                                                |            |
|                                                                                             |                                                                | Кол қою    |

6.2. Әрі қарай, терезе пайда болады, онда сіз "ОК" батырмасын басу арқылы әрекетіңізді растауыңыз керек.

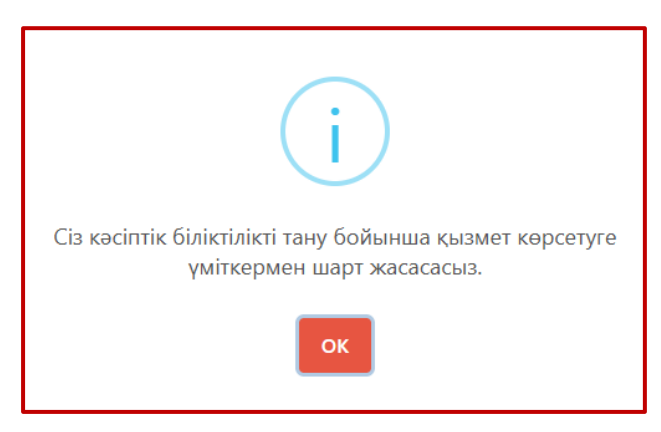

7. Шартқа қол қойылғаннан кейін "Шартқа сәтті қол қойылды" және өтінімнің мәртебесі "Шарт жасалды" болып өзгеретіні туралы хабарлама пайда болады.

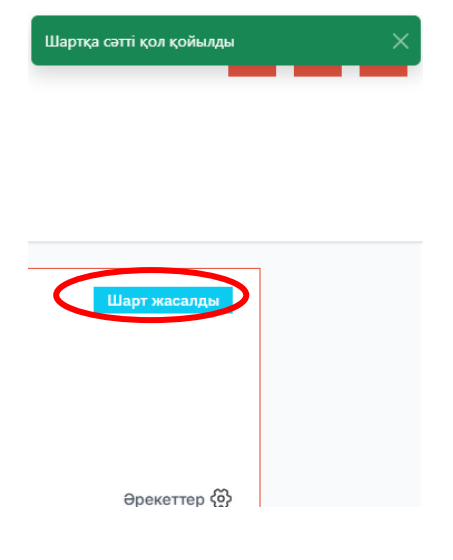

#### Тану рәсімінің мақсаты

8. "Әрекеттерді" таңдағанда, тағы бір рет "Шартты қарау" және келесі қадамға өтіп, "Тану процедурасын тағайындау" опциясын таңдау мүмкіндігі бар.

|   |                  | Шарт жасалды    |
|---|------------------|-----------------|
|   |                  |                 |
|   |                  |                 |
|   |                  |                 |
|   |                  |                 |
|   |                  |                 |
|   |                  | Әрекеттер 🛞     |
|   |                  |                 |
|   | Көру             |                 |
|   | Шартты карау     |                 |
| < | Тану процедурась | ін тағайындаңыз |

9. Әрекетті таңдағаннан кейін терезе пайда болады, онда КБТО барлық қажетті мәліметтерді, соның ішінде емтихандардың күнін, уақыты мен орнын, сондай-ақ КБТО-тан байланысқан адамның мәліметтерін толтыруы керек. Екі емтихан туралы ақпарат бірден көрсетілетініне назар аударыңыз.

 $\times$ 

| Бірінші емтиханның күні мен уақыты*    |                    |
|----------------------------------------|--------------------|
|                                        |                    |
|                                        |                    |
| екінші емтиханның күні мен уақыты      |                    |
|                                        |                    |
| Байланыс тұлғасының аты-жөні*          |                    |
|                                        |                    |
| Байланыс тұлғасының телефоны*          | Ішкі нөмір         |
|                                        |                    |
| Облыс / Республикалық маңызы бар қала* | Қала немесе аудан* |
| Астана қ. 🗸                            | "Есіл" ауданы 🗸    |
| Мекен-жайы*                            |                    |
|                                        |                    |
|                                        |                    |
|                                        |                    |
|                                        | Бас тарту Жіберу   |

Тану процедурасының күнін, уақытын және орнын көрсетіңіз

#### Емтиханнан кейін мәртебені өзгерту

10. "Тестіленушілер базасы" бөлімінде "Тағайындалды", "Танылды", "Емтиханға келмеу" мәртебесі бар барлық тестіленуші үміткерлердің тізімі көрсетіледі. Әлеуметтік қызметкер келмеген жағдайда "Емтиханға келмеу" мәртебесін таңдау қажет. Әрі қарай, әлеуметтік қызметкер жеке кабинетте болмау себебін көрсетеді: не өз қалауы бойынша келмеу, не жоқтығын растайтын аурухана парағын ұсыну. Мәртебе тиісті негіздеме берілгеннен кейін ғана аяқталды деп саналады.

"Денсаулыққа байланысты" келмеу себебін таңдаған жағдайда КБТО тану рәсімін өткізу күнін қайта белгілеу қажет.

|                           | Негізгі      |                                            |  |
|---------------------------|--------------|--------------------------------------------|--|
|                           | ▣            | Аккредиттеу                                |  |
| 🔁 🛛 Тану туралы өтініштер |              | Тану туралы өтініштер                      |  |
|                           | Ē            | Әлеуметтік қызметкерді тануға<br>өтініштер |  |
|                           | ß=           | Ваучерге өтініштер                         |  |
|                           | Ð            | Жаңалықтар мен хабарландырулар             |  |
| (                         | B            | Тестіленушілер базасы                      |  |
|                           | ${}^{\odot}$ | тану росімінен өткендердің базасы          |  |
|                           | Ð            | Көрсетілген қызметтер актісі               |  |

🔶 У Тестіленушілердің тізімі

| Тестіленушілердің тізімі |                                       |              |             |  |
|--------------------------|---------------------------------------|--------------|-------------|--|
| ҚАТЫСУШЫ                 | ЕМТИХАН                               | МӘРТЕБЕСІ    |             |  |
|                          | 2 деңгей - Жеке көмекші               | Тағайындалды | Әрекеттер 💮 |  |
|                          | 4 деңгей - Аспаз (жалпы бейін)        | Танылды      | Әрекеттер 🐼 |  |
|                          | 2 деңгей - Жеке көмекші               | Танылды      | Әрекеттер 🛞 |  |
|                          | 2 деңгей - Жеке көмекші               | Танылды      | Әрекеттер 💮 |  |
|                          | 2 деңгей - Жеке көмекші               | Танылды      | Әрекеттер 🐼 |  |
|                          | 2 деңгей - Жеке көмекші               | Танылды      | Әрекеттер 🐼 |  |
|                          | 8 деңгей – Әлеуметтік жұмыс менеджері | Танылды      | Әрекеттер 🛞 |  |
|                          | 4 деңгей - Әлеуметтік қызметкер       | Танылды      | Әрекеттер 🛞 |  |

11. "Әрекеттер" тармағын таңдау арқылы емтихан туралы ақпарат көрсетілетін "Емтиханды қарау" мүмкіндігі бар.

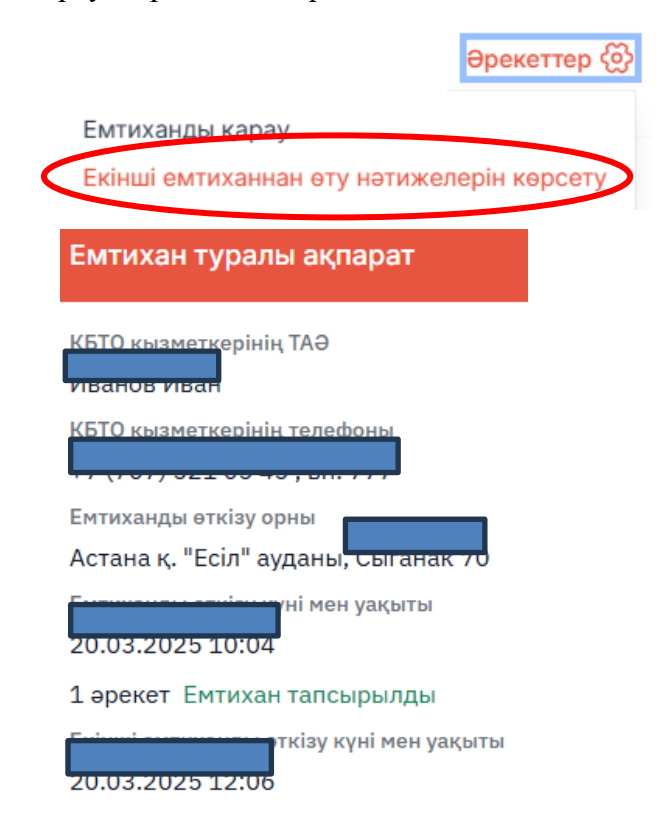

12. Емтихан рәсімі аяқталғаннан кейін "Әрекеттер" және "Екінші емтиханнан өту нәтижелерін

# көрсету" таңдау керек, содан кейін үміткердің тану рәсімінен өткендігі туралы мәліметтерді толтыру үшін терезе ашылады.

 $\times$ 

Кандидаттың кәсіптік біліктілігін тану рәсімінен өткені туралы мәліметтер

| Емтихан мәртебесі*                                           |   |                    |          |         |
|--------------------------------------------------------------|---|--------------------|----------|---------|
| Емтихан тапсырылды                                           |   |                    |          | ~       |
| Хаттаманың № және күні*                                      |   |                    |          |         |
|                                                              |   |                    |          |         |
| Тану рәсімін өткізу орны                                     |   |                    |          |         |
| Хаттама берген ұйымның атауы                                 |   |                    |          |         |
|                                                              |   |                    |          |         |
| Облыс / Республикалық маңызы бар қала*                       |   | Қала немесе аудан* |          |         |
| Астана қ.                                                    | ~ | Астана қ.          |          | ~       |
| Мекен-жайы*                                                  |   |                    |          |         |
| г. Астана                                                    |   |                    |          |         |
| Емтихан комиссиясының хаттамасы*                             |   |                    |          |         |
| Выберите файл хаттама.pdf                                    |   |                    |          |         |
| Рұқсат етілген файл пішімдері: pdf. Максималды өлшемі: 5 MB. |   |                    |          |         |
|                                                              |   |                    |          |         |
|                                                              |   |                    | Fac many | Courseu |

12.1 Емтихан мәртебесін үміткердің нақты қатысуына және оны тапсыру нәтижесіне сәйкес таңдау керек:

| Күйін өзгерту     | $\times$ |
|-------------------|----------|
| Күйді тандаңыз*   |          |
| Тізімнен таңдаңыз |          |
| Тізімнен таңдаңыз |          |
| Емтиханға келмеу  |          |
| Танудан бас тарту |          |
| Танылды           |          |

13. Үміткер емтиханды сәтті тапсырған жағдайда және КБТО мәртебесі өзгергеннен кейін емтихан туралы ақпаратта "Емтихан тапсырылғаны көрсетіледі.

| Емтихан туралы ақпарат                                         |
|----------------------------------------------------------------|
| рінің ТАӘ<br>Иванов Иван                                       |
| +7 (707) 521 05 45, вн. 777                                    |
| Емтиханды өткізу орны<br>Астана қ. "Есіл" ауданы, Сыганак 70   |
| үні мен уақыты<br>20.05.2025 10.04                             |
| 1 әрекет Емтихан тапсырылды                                    |
| гкізу күні мен уақыты<br>20.03.2025 12:06                      |
| Место проведения вт<br>Астана қ., г. Астана, Сығанақ көшесі 70 |
| 2029 жыл о наурыздагы м                                        |
| еңсек ресурстарын дамыту орталығы акционерлік қоғамы           |
| Емтихан тапсырылды                                             |
| 🛃 Скачать протокол                                             |

14. Әрі қарай, сіз "Әрекеттер" және "мәртебені өзгерту" тармағын "Мойындалды" және мәртебені

растау үшін КБТО -қа қол қоюыңыз керек.

|                   | Әрекеттер 🛞  |  |
|-------------------|--------------|--|
| Емт               | иханды қарау |  |
| Мәртебені өзгерту |              |  |

#### Күйін өзгерту

Күйді таңдаңыз\*

| vyndi randandos.  |
|-------------------|
| Танылды           |
| Тізімнен таңдаңыз |
| Емтиханға келмеу  |
| Танудан бас тарту |
| Танылды           |

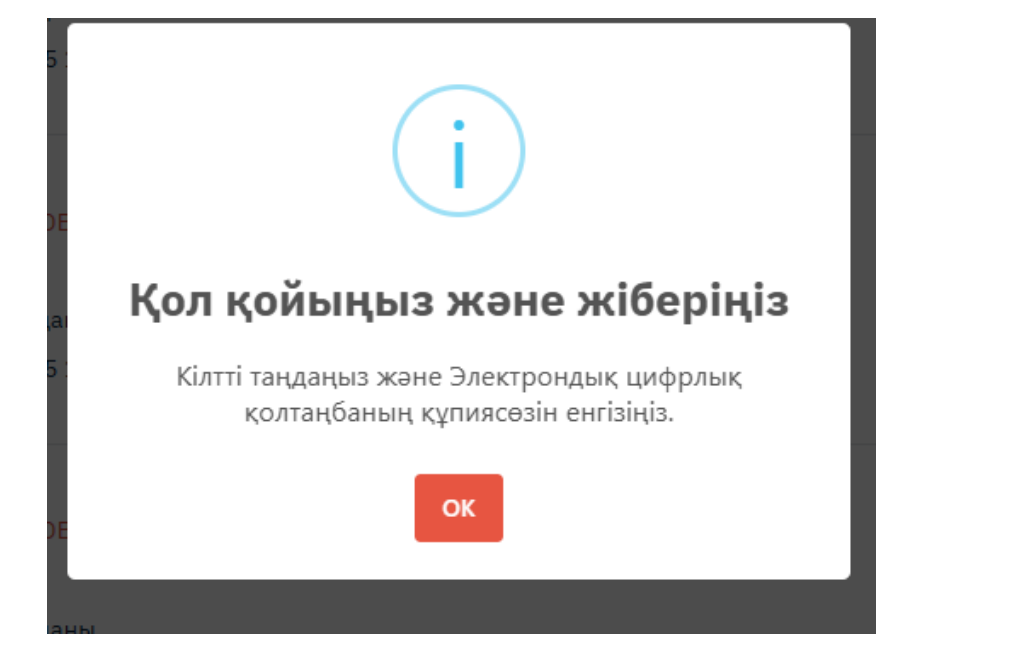

15. Тестіленушілер тізімінде әлеуметтік қызметкердің мәртебесі "Танылды" дегенге ауыстырылсын. Әрі қарай, тану туралы құжатқа қол қою керек.

| Тестіленушілердің тізімі |         |                                                                                                    |             |  |
|--------------------------|---------|----------------------------------------------------------------------------------------------------|-------------|--|
| ҚАТЫСУШЫ                 | ЕМТИХАН | МӘРТЕБЕСІ                                                                                          |             |  |
|                          |         | Танылды<br>Тану туралы құжатқа қол қою қажет. «Өрекет - Тану құжатына қол<br>қою» дегенді таңдаңыз | Әрекеттер 🛞 |  |

#### Тану туралы құжатқа қол қою

16. Тану туралы мәртебе берілгеннен кейін "Кәсіптік біліктілікті тану туралы құжатқа" қол қойып, әлеуметтік қызметкерді "Тану рәсімінен өткендер базасына" қосу қажет.

| Танылды                                                                          |          | Әрекеттер 💮          |
|----------------------------------------------------------------------------------|----------|----------------------|
| Тану туралы құжатқа қол қою қажет. «Әрекет - Тану құжат<br>қою» дегенді тандаңыз |          | илы карау            |
|                                                                                  | Тану тур | ралы құжатқа қол қом |

 $\times$ 

#### Тану туралы құжатқа қол қою

|                       | Тану туралы құжат                                                                  |                         |               |                    |                     |
|-----------------------|------------------------------------------------------------------------------------|-------------------------|---------------|--------------------|---------------------|
|                       | ТАӘ<br>СБШ мамандығы<br>2 деңгей - Жеке көмекші<br>Қолданылу мерзімі<br>КБТО атауы | ]                       |               |                    |                     |
|                       |                                                                                    |                         |               |                    |                     |
|                       |                                                                                    |                         |               |                    | Қол қою             |
| Тану рәсімінен өткен, | дердің базасы                                                                      |                         |               |                    | Қосу                |
| ҚАТЫСУШЫ              | СЕРТИФИКАТТЫҢ №                                                                    | кәсіп                   | БЕРІЛГЕН КҮНІ | МЕРЗІМНІҢ АЯҚТАЛУЫ |                     |
|                       |                                                                                    | 2 деңгей - Жеке көмекші |               |                    | 🕁 Құжатты<br>жүктеу |

17. Бұдан әрі әлеуметтік қызметкердің жеке кабинетінде "Тану туралы құжатты" жүктеп алу мүмкіндігі бар:

| Сериялық нөмірі                               |  |
|-----------------------------------------------|--|
| Тану орталығының атауы                        |  |
| Кәсіптік біліктілікті тану туралы<br>құжат    |  |
| Жеке көмекші кәсібі бойынша. 2 денгей<br>алды |  |
| Тану орталығының басшысы                      |  |
| Берілген күні Колдану мерзімі                 |  |